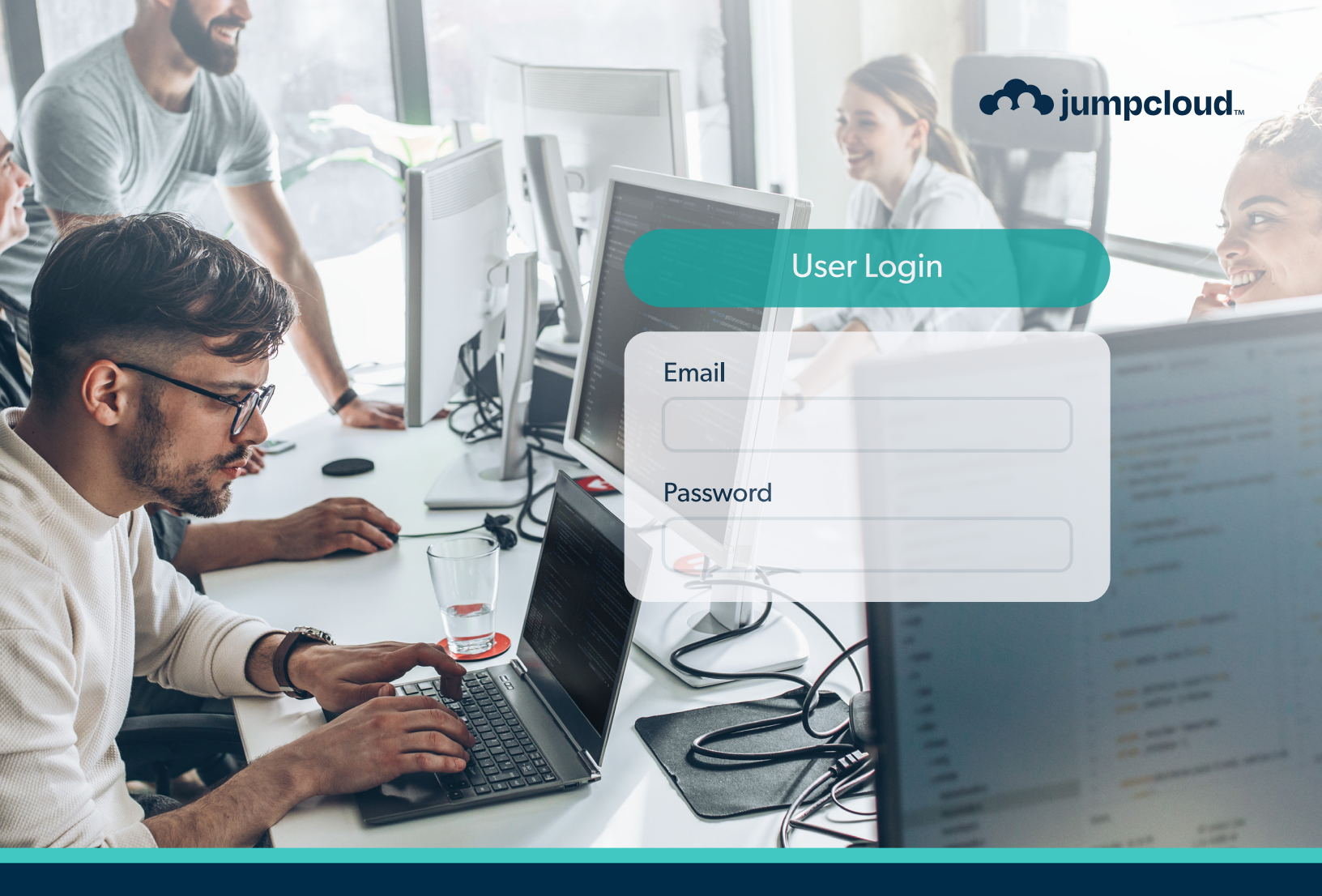

Guide

# End User Journey Guide

# What is JumpCloud used for?

JumpCloud can be used to:

- 1. Log into devices and the User Portal.
- 2. Access your user applications.
- 3. Manage your personal information.

### How do I log into the User Portal?

- Using a supported Web browser, go to https://console.jumpcloud.com/login.
- 4. If you're viewing the Administrator Portal Login, click User Portal Login in the top left of the page.
- 5. Enter your company email address and click Continue.

|        | User Login   |  |
|--------|--------------|--|
| Email  |              |  |
| User E | nail Address |  |
| Reme   | nber me      |  |
|        |              |  |
|        | Continue     |  |

6. On the next screen, enter your password and click Login.

|          | User Login          |        |
|----------|---------------------|--------|
|          |                     | Change |
| ssword   |                     |        |
| Password |                     |        |
|          |                     |        |
|          | Login               |        |
|          | Reset User Password |        |

# Are you having trouble logging in?

If you forget your password, select Reset User Password and you will be sent an email to reset your password.

If your account gets locked after too many failed login attempts, contact your IT administrator.

|          | User Login          |        |
|----------|---------------------|--------|
|          |                     | Change |
| assword  |                     |        |
| Password |                     |        |
|          |                     |        |
|          | Login               |        |
|          | Reset User Password | ]      |
|          | Reset User Password |        |

If your IT admin requires you to use an authenticator app, you will see the following screen after logging in.

| This e   | xtra step shows you're really you. Choose a method to verif<br>yourself: |
|----------|--------------------------------------------------------------------------|
| *        | JumpCloud Protect                                                        |
| θ        | Use an Authenticator App                                                 |
| <u>ک</u> | Security Key or Built-In Sensor                                          |
| -        | Duo Security                                                             |

You can refer to this Knowledge Based Article to understand more about Logging in to the User Portal with an Authenticator App.

# How do I change my password in the User Portal?

Your user account password controls access to your JumpCloud account and all resources associated with the account, like devices and Single Sign-On (SSO) applications. Keeping your password up-to-date keeps your data and device safe.

Only perform this action if you are not on a JumpCloud device.

1. From your JumpCloud console, select Security.

Note: The passwords you create must adhere to the standards your organization and JumpCloud require for user account passwords.

| ions | Applications     |                       |                       |                         |  |
|------|------------------|-----------------------|-----------------------|-------------------------|--|
| ]    | XAtlassian Cloud | EGENCIA               | jumpcloud<br>API Docs | jumpcloud.<br>Community |  |
|      | Atlassian        | Egencia               | Internal API Docum    | JumpCloud Commu         |  |
|      | JumpCloud        | <b>()</b> KEEPER      | 🐝 Lattice             | Jessonly                |  |
|      | JumpCloud employ | Keeper                | Lattice               | Lessonly                |  |
|      | / LEVER          | jumpcloud<br>API Docs | il: slack             | ûdemy                   |  |
|      | Lever            | Public API Documen    | Slack                 | Udemy                   |  |
|      |                  |                       |                       |                         |  |

#### 2. Select Reset Password and follow the onscreen instructions.

| jumpcloud           |                                                                                                    | СВ                                                                                                    |
|---------------------|----------------------------------------------------------------------------------------------------|----------------------------------------------------------------------------------------------------|
| Applications        | Password                                                                                                    | 🖗 SSH Keys                                                                                                    |
| • (ë) Security      | Password Reset Password                                                                                                    | You have no SSH keys saved.<br>Add SSH Key                                                                                                    |
|                     | Hulti-factor Authentication                                                                                                    | JumpCloud Agent                                                                                                    |
|                     | Your IT admin determines the resources that require MFA verification for<br>login.  JumpCloud Protect Mobile Push is inactive on your account. JumpCloud Protect sends a notification to your iOS or Android device to<br>verify logins. Watch how to enroll a device and use JumpCloud Protect.  Enroll Device | The JumpCloud system agent makes sure you can log in to your computer and have access to the resources you need. learn more Please select your operating system: Mac Mac Oownload this agent and follow instructions in the installer. |
| powerd to JumpCloud | <ul> <li>Verification Code (TOTP) is active on your account. No action is required.</li> <li>An authenticator App provides a 6 digit security code to enter during logins.</li> </ul>                                                                                                    | Download Agent Click to generate your unique connect key and enter it when prompted by the installer.                                                                                                    |

# How do I change my password using the Menu Bar app?

If you are on a JumpCloud device, you should always change your password from the menu tray. This will ensure that your Portal password and device password are synced. The app only appears in the Menu Bar if you log in with JumpCloud user credentials. Your IT Admin has set up your device and provided you with an account.

#### On Mac

- 1. Open the Mac Menu Bar app, then select reset password.
- 2. Enter your new JumpCloud password, then enter it again.
- 3. Selct Save.
- **4.** If your account requires Multi-factor Authentication (MFA), type your MFA Verification Code.
- 5. Select Save.

Your new password is automatically updated in FileVault and Keychain. Your FileVault and Keychain passwords should be the same.

#### **On Windows**

- 1. In the system tray, select the JumpCloud Windows App icon.
- 2. Select Password.
- 3. Select Reset Password.
- 4. In Current Password, enter your current password.
- 5. In New Password, enter your new password.
- 6. Enter your password again in Confirm Password.
- 7. If MFA is enabled, authenticate your account.
- **8.** Select **Save**. You should see a confirmation that your password has been saved.
- 9. Select Close.

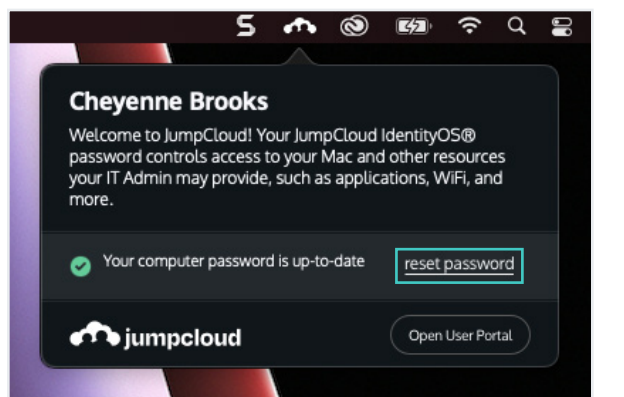

Tip: Use this procedure if your JumpCloud Menu Bar app does not notify you of a password change. For example, you restart your computer and enter your macOS device password.

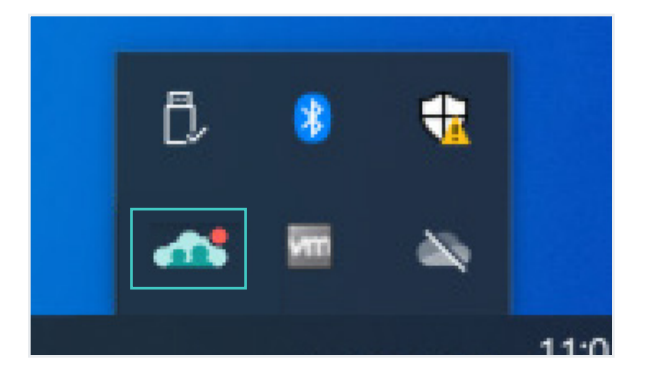

# What do I do if I'm prompted to set up Multi-Factor Authentication?

Multi-factor Authentication (MFA) is an authentication method that requires the user to provide two or more verification factors to gain access to a resource such as an application, online account, or a VPN.

- 1. Log in to your JumpCloud User Portal.
- 2. You should see a Set Up Multi-Factor Authentication modal. If there is more than one MFA option, make sure TOTP (Time-Based One-Time Passwords) MFA is selected. Then select **Continue**.

| Set Up Verification Code (TOTP)                                                                                                    |                          |
|----------------------------------------------------------------------------------------------------|--------------------------|
| 1 Download an Authenticator App                                                                                                    |                          |
| To get set up, download <b>Google Authenticator</b> or one<br>of our qualified authentication applications on your<br>mobile device. | GET IT ON<br>Google Play |
|                                                                                                    | Back I Have An App       |

3. Download an authenticator app, such as JumpCloud Protect, then select I Have An App.

| Set Up Verification Code (TOTP)                                                                              |                                  |
|----------------------------------------------------------------------------------------------------|----------------------------------|
| 2 Add Your Account                                                                                           |                                  |
| Scan the QR code to retrieve the validation codes<br>you will need to complete your configuration and        | Scan to add account              |
| verify your future logins to JumpCloud resources.                                                            |                                  |
| (3) Verify Your Account                                                                                      |                                  |
| Enter the 6 digit verification code provided for<br>"JumpCloud User" from your authenticator<br>application. |                                  |
|                                                                                                    | MPJOCC5Y3ASIDJHH5N4P6INFZCYG76QX |
| Enter Code                                                                                                   |                                  |
|                                                                                                    | Back Submit                      |

© 2022 JumpCloud Inc. All rights reserved.

- **4.** Scan the QR code with your TOTP app, then enter the 6-digit verification code provided to you by your TOTP app.
- **5.** Select **Submit**. You should get a confirmation in the User Portal that TOTP is now active for your account.

# What is in my User Portal?

- **1. Applications:** The Applications section contains all the applications you have been connected to by your admin.
- 2. Profile: Your JumpCloud profile includes the following sections: Profile Details, Personal Info, Employment Info.
- **3. Security:** With JumpCloud account security, you can reset your password, set up MFA, manage SSH keys, download the JumpCloud Agent, and generate a key.

# How do I access my applications?

- 1. Go to Applications. From the left-hand navigation menu, select Applications.
- 2. Select an application icon to launch it from JumpCloud.

Your organization may require you to use MFA when you access an application even if you used MFA to log into the User Portal. In this case, when you click on an application, you should be directed to a new tab where you will be asked to provide the 6 digit verification code. If it's successful, you gain access to the application. If it's denied, try again or contact your IT administrator for help.

#### buologmui Application Applications Q Profile (8) Security API Docs EGENCIA Internal API Docum. Egencia an (R) KEEPER 🐝 Lattice **Jump**Cloud Jessonly jumpcloud API Docs slack / LEVER Slack ûdemv Udemy

**Tip:** You can copy the alphanumeric key shown beneath the QR code and store it in a secure place. This code can be used if you replace your device for any reason.

# What is in my Profile?

- 1. Profile Details
- 2. Personal Information
- 3. Employment Information

| Impcloud             |                                             |                     |          |                             |                                       |                                    |
|----------------------|---------------------------------------------|---------------------|----------|-----------------------------|---------------------------------------|------------------------------------|
| Applications         | Le Profile Details                          |                     |          | Personal Information        |                                       |                                    |
| Profile              |                                             |                     |          |                             |                                       |                                    |
| ) Security           | First Name<br>Cheyenne                      | Last Name<br>Brooks |          | Work Cell                   | Work Phone                            | Work Fax                           |
|                      | Username<br>cbrooks                         |                     |          | Personal Cell               | Home Phone                            |                                    |
|                      | Company Email cheyenne.brooks@jumpcloud.com |                     |          | Home Street Address         |                                       | PO Box                             |
|                      | Alternate Email                             |                     |          | City                        | State                                 | Zip Code                           |
|                      |                                             |                     |          | Country                     |                                       |                                    |
|                      | Employment Information                      |                     |          | Recovery Ema                | il                                    |                                    |
|                      | Work Street Address                         | PO Bo               | IX       |                             |                                       |                                    |
|                      |                                             |                     |          | Email                       |                                       | Save                               |
|                      | City                                        | State               | Zip Code | This can only be used to re | set your password if your IT administ | rator has enabled this capability. |
| powered by JumpCloud | Country                                     |                     |          |                             |                                       |                                    |

Click in a field to edit its value. You can update anything in your profile except your company email. If you're unable to edit your profile information, it's likely that your admin has disabled your ability to modify your profile from the User Portal.

# How do I manage the Security section?

With JumpCloud account security, you can reset your password, set up MFA, manage SSH keys, download the JumpCloud Agent, and generate a key.

Your JumpCloud security includes the following sections:

- 1. Password
- 2. SSH Keys
- 3. Multi-Factor Authentication
- 4. JumpCloud Agent

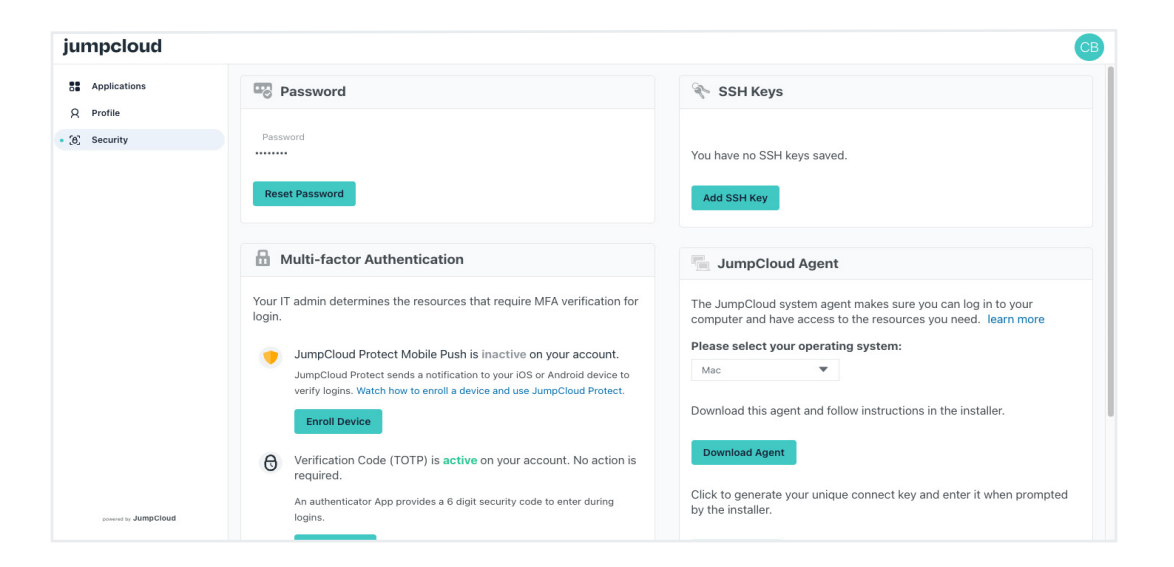

# How do I log out of the Portal?

You have a JumpCloud Account menu that you can use to log out of your account. This menu is located at the top right of your User Portal.

| jumpcloud            |                  |                       |                       |                         | C       |  |  |
|----------------------|------------------|-----------------------|-----------------------|-------------------------|---------|--|--|
| Applications         | Applications     | The Applications      |                       |                         |         |  |  |
| X Profile            |                  |                       |                       |                         | Log Out |  |  |
| ູ່(ð) Security       | XAtlassian Cloud |                       | jumpcloud<br>API Docs | jumpcloud.<br>Community |         |  |  |
|                      | Atlassian        | Egencia               | Internal API Docum    | JumpCloud Commu         |         |  |  |
|                      | JumpCloud        | <b>KEEPER</b>         | 🐝 Lattice             | Lessonly                |         |  |  |
|                      | JumpCloud employ | Keeper                | Lattice               | Lessonly                |         |  |  |
|                      | // LEVER         | jumpcloud<br>API Docs | 🚏 slack               | ûdemy                   |         |  |  |
|                      | Lever            | Public API Documen    | Slack                 | Udemy                   |         |  |  |
|                      |                  |                       |                       |                         |         |  |  |
| powered by JumpCloud |                  |                       |                       |                         |         |  |  |